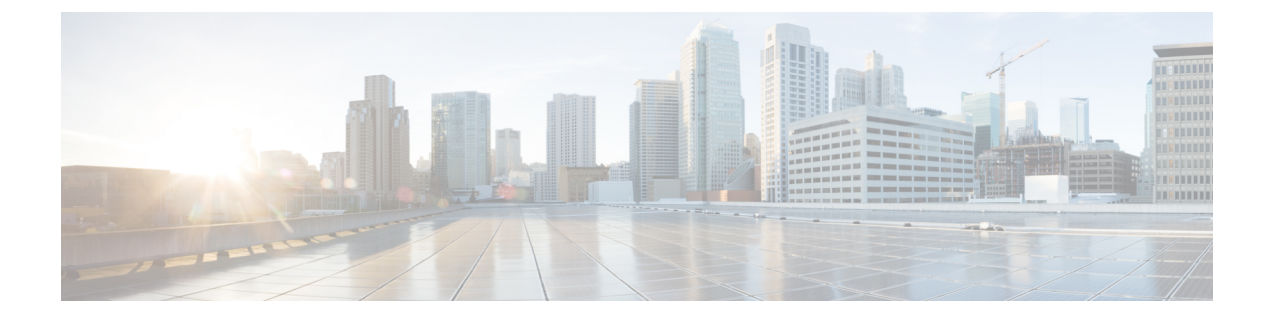

## Home

• Home, on page 1

## Home

The home page of Cisco Cyber Vision displays two tabs: an **Operational Overview** and a **Security Overview** of the industrial network over the last month.

Use the checkboxes to edit the display. The **Operational Overview** shows the **Protocol distribution** pie chart and a list of the **Most critical events**.

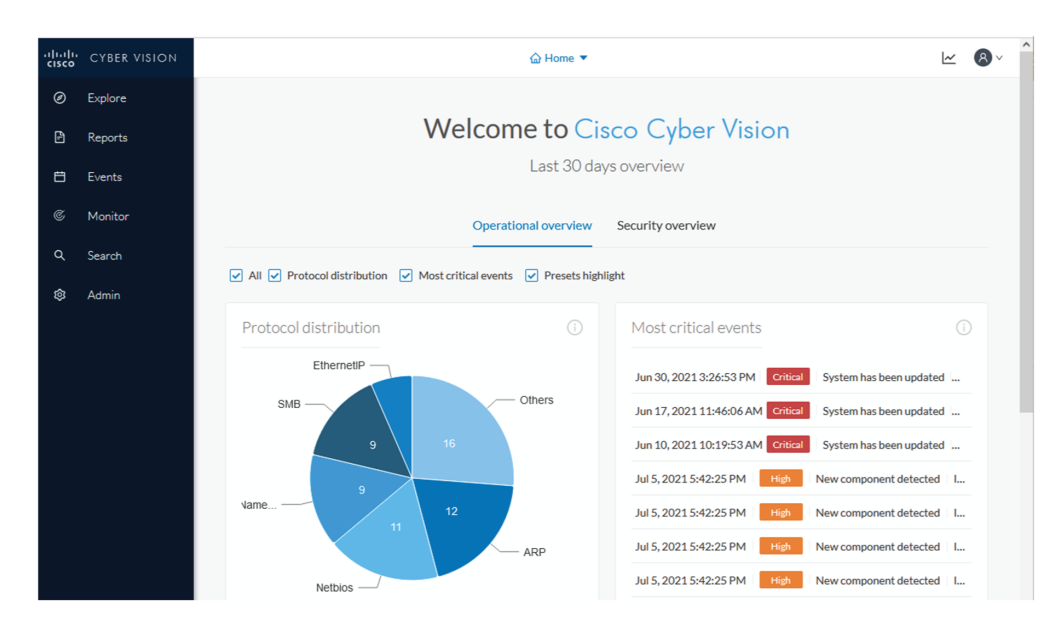

It also shows a **Preset highlights**. Click **Edit favorite presets** to change what displays.

| resets highlights       |            |                         |         |                 |        |  |  |  |  |  |
|-------------------------|------------|-------------------------|---------|-----------------|--------|--|--|--|--|--|
| ☆ Edit favorite presets | ]          |                         |         |                 |        |  |  |  |  |  |
| Preset                  | Risk score | Last precomputation     | Devices | Vulnerabilities | Events |  |  |  |  |  |
| All Controllers         | 45         | Jul 8, 2021 11:32:22 AM | 5       | 42              | 12     |  |  |  |  |  |
| Broadcast traffic only  | 45         | Jul 8, 2021 11:31:58 AM | 7       | 31              | 0      |  |  |  |  |  |
| IT Activities           | 45         | Jul 8, 2021 11:31:51 AM | 8       | 52              | 16     |  |  |  |  |  |
| IT Devices              | 45         | Jul 8, 2021 11:32:01 AM | 6       | 0               | 16     |  |  |  |  |  |
| Internet Activities     | Unknown    | Jul 8, 2021 11:31:58 AM | 0       | 0               | 0      |  |  |  |  |  |
| OT Devices              | 45         | Jul 8, 2021 11:31:57 AM | 4       | 20              | 1      |  |  |  |  |  |
| Risky devices           | 63         | Jul 8, 2021 10:59:37 AM | 3       | 42              | 2      |  |  |  |  |  |

| e   | ,        | EDIT FAVORITE PRESETS         | X V |
|-----|----------|-------------------------------|-----|
|     | Select f | avorite presets               | ч   |
|     |          | Presets                       | м   |
|     |          | + My preset                   |     |
| li  |          | + Basics                      |     |
|     |          | Asset management              |     |
| 0   |          | OT Devices                    |     |
|     |          | IT Devices                    | zio |
| er. |          | IT Infrastructure Devices     |     |
|     |          | All Microsoft Windows systems |     |
|     |          | All Controllers               |     |
|     |          | + Control Systems Management  |     |
|     |          | + IT Communication Management |     |
|     |          | + Security                    |     |
|     |          | + Network Management          |     |

Security Overview shows the Vulnerable devices per severities ring chart and the Devices by risk score ring chart.

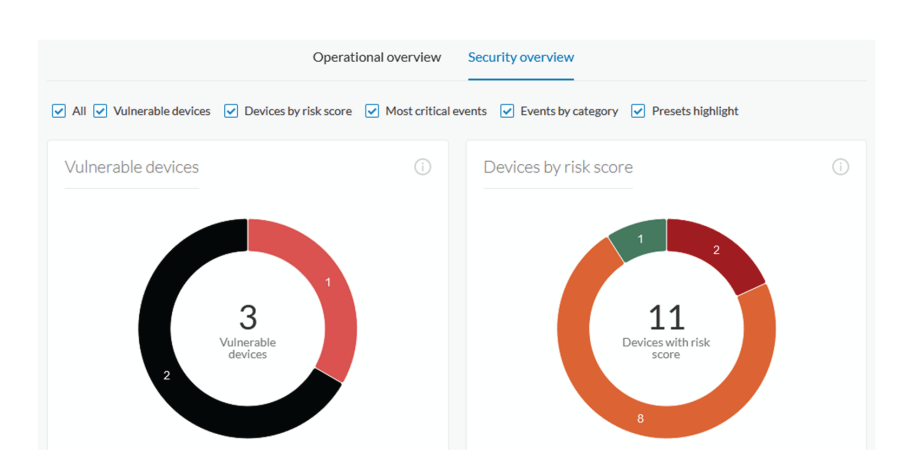

It also shows a list of the **Most critical events**, **Events by category**, and the **Preset highlights** that you can edit.

| Most critical events             |                        |       | Events by catego       | ory     |                 |       |
|----------------------------------|------------------------|-------|------------------------|---------|-----------------|-------|
| Jun 30, 2021 3:26:53 PM Critica  | System has been update | ed    |                        |         |                 |       |
| Jun 17, 2021 11:46:06 AM Critica | System has been update | ed    | 18 -                   |         |                 |       |
| Jun 10, 2021 10:19:53 AM Critica | System has been update | ed    | 16 -                   |         |                 |       |
| Jul 5, 2021 5:42:25 PM High      | New component detected | d   I | 14 -                   |         |                 |       |
| Jul 5, 2021 5:42:25 PM High      | New component detected | d I   | 10 -                   |         | 19              |       |
| Jul 5, 2021 5:42:25 PM High      | New component detected | d   I | 8 -                    |         |                 |       |
| Jul 5, 2021 5:42:25 PM High      | New component detected | d I   | 4 -                    |         |                 |       |
| Jul 5, 2021 5:42:25 PM High      | New component detected | d I   | 2 -                    |         |                 |       |
| Jul 5, 2021 5:42:25 PM High      | New component detected | d   I | U - Security Events    |         |                 |       |
| Jul 5, 2021 5:42:25 PM High      | New component detected | d   I |                        |         |                 |       |
|                                  |                        |       |                        |         |                 |       |
| Presets highlights               |                        |       |                        |         |                 |       |
| ជ់ Edit favorite presets         |                        |       |                        |         |                 |       |
| Preset                           | Risk score             | L     | ast precomputation     | Devices | Vulnerabilities | Event |
| All Controllers                  | 45                     | ıl    | ul 8, 2021 11:32:22 AM | 5       | 42              | 12    |
|                                  |                        |       |                        |         |                 |       |

The navigation bar on the left gives access to all other main pages of Cisco Cyber Vision:

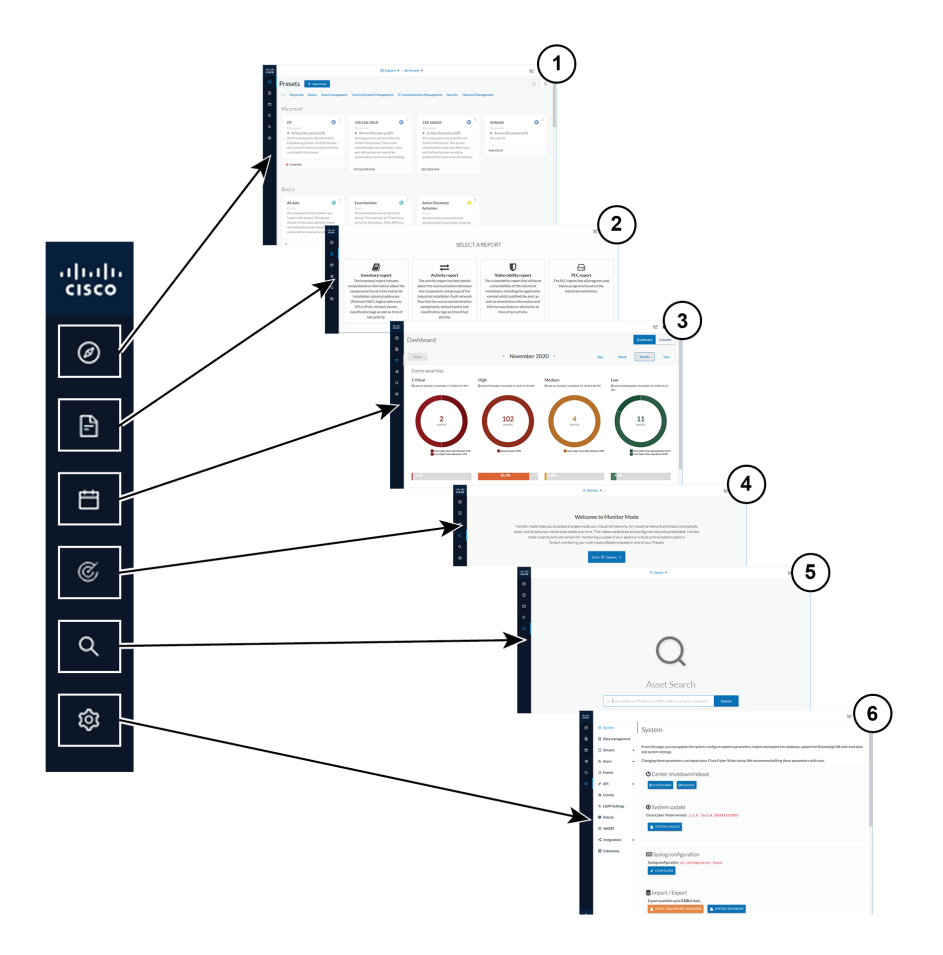

- 1. Explore: Shows the overview of all presets, by defaults or configured.
- 2. Reports: Shows the Reports page to export valuable information about the industrial network.
- **3.** Events: Shows the Events page which contains graphics and a calendar of all events generated by Cisco Cyber Vision.
- **4. Monitor**: Shows the Monitor mode to perform and automatize data comparisons of the industrial network.
- 5. Search: Shows the searching area to look for precise data in the industrial network.
- 6. Admin: Shows how to update the system, configure exports parameters, import and export the database, update the Knowledge DB and reset data and system settings.